Hier beschreibe ich ausschließlich die funktioniale Herangehensweis. Die Optik bleibt vollständig außen vor.

| n Gleis    | Zubeh    | iör   | Betrieb    | Ansicht     | Fenster | Hilfe                    |                 |                  |                                        |                           |                  |       |
|------------|----------|-------|------------|-------------|---------|--------------------------|-----------------|------------------|----------------------------------------|---------------------------|------------------|-------|
| schneiden  |          | ٥Ċ    | 1          | <b>A</b>    | 42      | Zweibegriffiges Signal   | Taster          | 12 Zähler        | Tor                                    | O Kontaktmelder           | Block            | abc   |
| ieren      | MS       |       | <i>.</i>   | 나는 것은       |         | 📕 Dreibegriffiges Signal | 🚺 Umschalter    | 🔂 Weichenstrasse | 🜱 Bahnschranken                        | 🚩 Bahnwärter              | _                | - 😙   |
| ügen       | Auswahl  | lest  | Zeichnen   | - 🗡         | 2       | Vierbegriffiges Signal   | Ein/Ausschalter | 😻 Drehscheibe    | Erweitertes Zubehör                    | Virtueller Kontakt        | A Konnektor      | 2     |
| enablage   |          | Modus |            | Stellwerk 🖓 | Drehen  | Signal                   |                 | Zubehör          | 🖷 Bibliothek für erweite               | rtes Zubehör              | Block            | Kenna |
| Südstadt 🧧 | Güterzug | 📎 Dre | hscheibe 🧧 | Güterzug    | ÷       |                          |                 |                  |                                        |                           |                  |       |
|            |          |       |            |             |         |                          |                 |                  |                                        |                           |                  |       |
|            |          |       |            |             |         |                          |                 |                  | ······································ |                           |                  |       |
|            |          |       |            |             |         |                          |                 |                  | EIDI                                   | othek                     |                  |       |
|            |          |       |            |             |         |                          |                 |                  | Öffn                                   | et die Bibliothek mit dem | erweiterten Zube | hör   |
|            |          |       |            |             |         |                          |                 |                  |                                        |                           |                  | -1    |

1. Öffnen des Menü Erweitertes Zubehör

| Erweitertes Zubehör    | ×                |
|------------------------|------------------|
| Zubehör:               |                  |
|                        | <u>Schließen</u> |
|                        | Hilfe            |
|                        |                  |
|                        |                  |
|                        |                  |
|                        |                  |
|                        |                  |
| Neu Ligenschaften      |                  |
| Kopieren Export Import |                  |

2. Definition eines neuen Erweiterten Zubehör mit dem Button Neu

| Erweitertes Zubehör       | ×                |
|---------------------------|------------------|
| Zubehör:                  |                  |
| 🖶 Erweitertes Zubehör 1   | <u>Schließen</u> |
|                           | Hilfe            |
|                           |                  |
|                           |                  |
|                           |                  |
|                           |                  |
| Neu Eigenschaften Löschen |                  |
|                           |                  |
| Kopieren Export           |                  |

3. Öffnen der Eigenschaften mit dem Button Eigenschaften

| Erweitertes Zube | hör - Erweitertes        | Zubehör 1      |  |               |  |  |  |  |  |
|------------------|--------------------------|----------------|--|---------------|--|--|--|--|--|
| Allgemeines      | 🕮 Bausteine              | 🌌 Kommentar    |  |               |  |  |  |  |  |
| Eigenschaften:-  |                          |                |  | ОК            |  |  |  |  |  |
| Тур:             | Typ: Erweitertes Zubehör |                |  |               |  |  |  |  |  |
| <u>N</u> ame:    | Erweitertes Zubel        | hör 1          |  |               |  |  |  |  |  |
| <u>S</u> ymbol:  | Syml                     | ool Bearbeiten |  | <u>H</u> ilfe |  |  |  |  |  |
|                  |                          |                |  | •             |  |  |  |  |  |
|                  |                          |                |  | •             |  |  |  |  |  |
|                  |                          |                |  |               |  |  |  |  |  |
|                  |                          |                |  |               |  |  |  |  |  |
|                  |                          |                |  |               |  |  |  |  |  |
|                  |                          |                |  |               |  |  |  |  |  |

4. Reiter Bausteine öffnen

| Erweitertes Zubehör - Erweitertes Zubehör 1 |                                                                 |                 |
|---------------------------------------------|-----------------------------------------------------------------|-----------------|
| 🚰 Allgemeines 🛛 🕮 Bausteine 🛛 🌌 Kommen      | tar                                                             |                 |
|                                             |                                                                 | OK<br>Abbrechen |
|                                             | 20 x 20 ▼ x 2 ▼<br>Gestaltung:<br><u>B</u> : 1 🗭 <u>H</u> : 1 🖨 | <u>⊢</u> ште    |
|                                             | Hintergrund<br>Zustand:                                         | 0 🗗             |
|                                             | Bild:<br>Auswahl: v Ändem                                       |                 |
|                                             |                                                                 |                 |

| Erweitertes Zubehör - Erweitertes Zubehö | ir 1                                                       |                                  |
|------------------------------------------|------------------------------------------------------------|----------------------------------|
| 😭 Allgemeines 🚇 Bausteine 🏼 🌌 Kor        | mmentar                                                    |                                  |
|                                          |                                                            | OK<br>Abbrechen<br><u>H</u> ilfe |
|                                          | Gestaltung:<br><u>B</u> : 1<br><u>H</u> : 1<br>Hintergrund |                                  |
|                                          | Bild:<br>Auswahl: T Andem                                  |                                  |

5. Schalter in das weiße Feld positionieren und die Eigenschaften des Schalters öffnen (Schalter auswählen und in das weiße Feld klicken)

| Schalter - Erweitertes Zubehör 1 - Schalter 1      |               |  |  |  |  |  |  |
|----------------------------------------------------|---------------|--|--|--|--|--|--|
| 🚰 Allgemeines 🔫 Operationen 🖕 Auslöser 🔒 Bedingung | 🏄 Kommentar   |  |  |  |  |  |  |
| Auslösender Zustand:                               | ОК            |  |  |  |  |  |  |
| Zubehör-Operationen                                |               |  |  |  |  |  |  |
| Co Weichenbefehl                                   | Abbrechen     |  |  |  |  |  |  |
| 🛉 Fahrstufenbefehl                                 | <u>H</u> ilfe |  |  |  |  |  |  |
| Fahrtrichtungsbefehl                               |               |  |  |  |  |  |  |
| Selectrix-Byte Senden                              |               |  |  |  |  |  |  |
|                                                    |               |  |  |  |  |  |  |
|                                                    |               |  |  |  |  |  |  |
|                                                    |               |  |  |  |  |  |  |
|                                                    |               |  |  |  |  |  |  |
|                                                    |               |  |  |  |  |  |  |
|                                                    |               |  |  |  |  |  |  |
|                                                    |               |  |  |  |  |  |  |
| Aufwärts Abwärts                                   | ¥.            |  |  |  |  |  |  |

6. Den Befehl Fahrstufenbefehl hinzufügen und eine gewünschte Decoder-Fahrstufe (nicht Geschwindigkeit) wählen

| Zubehör-Operation  |   |               | × |
|--------------------|---|---------------|---|
| Operation:         | ( | ОК            |   |
| Basisadresse plus: | 0 | Abbrechen     |   |
| Fahrstufe:         |   | <u>H</u> ilfe |   |
| 14                 |   |               |   |

Die gewünschte Fahrstufe kann man mit der Zentrale ermitteln, ich empfehle 2/3 der Höchstgeschwindigkeit. Bei 28 Fahrstufen entspricht das Fahrstufe 19 (auch wenn hier in den Bildern FS 14 ausgewählt ist).

| Schalter - Erweitertes Zubehör 1 - Schalter 1 |                                    |               |  |  |  |  |  |
|-----------------------------------------------|------------------------------------|---------------|--|--|--|--|--|
| 🚰 Allgemeines 🛛 🦁 Operationen 🛛 👹             | Auslöser 💪 Bedingung 🏼 🛃 Kommentar |               |  |  |  |  |  |
| Auslösender Zustand:                          |                                    | ОК            |  |  |  |  |  |
| Zubehör-Operationen 🔹                         | Operationen:                       |               |  |  |  |  |  |
| 🛅 Weichenbefehl                               | 🔶 Fahrstufenbefehl: 14             | Abbrechen     |  |  |  |  |  |
| 🛉 Fahrstufenbefehl                            |                                    | <u>H</u> ilfe |  |  |  |  |  |
| Fahrtrichtungsbefehl                          |                                    |               |  |  |  |  |  |
| Y Funktionsbetehl                             |                                    |               |  |  |  |  |  |
|                                               |                                    | •             |  |  |  |  |  |
|                                               |                                    | o 🖷           |  |  |  |  |  |
|                                               |                                    |               |  |  |  |  |  |
|                                               |                                    |               |  |  |  |  |  |
|                                               |                                    |               |  |  |  |  |  |
|                                               |                                    |               |  |  |  |  |  |
| Hinzufügen Entfemen Aufzeichnen               |                                    |               |  |  |  |  |  |
| Aufwärts Abwärts                              | <u>Å</u> ndem                      |               |  |  |  |  |  |

| Schalter - Erweitertes Zubehör 1 - Schalter                        | 1                                 |               |
|--------------------------------------------------------------------|-----------------------------------|---------------|
| 🚰 Allgemeines  🦁 Operationen 🔓 A                                   | uslöser 🔒 Bedingung 🏼 🏹 Kommentar |               |
| Auslösender Zustand:                                               |                                   | ОК            |
| Zubehör-Operationen                                                | Operationen:                      | Abbrechen     |
| Weichenbefehl     Fahrstufenbefehl     Fahrtrichtungsbefehl        | P Fahrstufenbefehl: 0             | <u>H</u> ilfe |
| <ul> <li>Funktionsbefehl</li> <li>Selectrix-Byte Senden</li> </ul> |                                   | •             |
|                                                                    |                                   |               |
|                                                                    |                                   |               |
|                                                                    |                                   |               |
| Hinzufügen Entfernen Aufzeichnen                                   |                                   |               |
| Aufwärts Abwärts                                                   | <u>Å</u> ndem                     |               |

- 7. Im zweiten Status wird Fahrstufe 0 gewählt damit wird die Radreinigungsanlage wieder ausgeschalten
- 8. Alle Fenster mit **OK** und **Schließen** schließen

| Gleis | Zubehör      | Betrieb       | Ansicht     | Fenster  | Hilfe                    |                 |                  |                         |                     |
|-------|--------------|---------------|-------------|----------|--------------------------|-----------------|------------------|-------------------------|---------------------|
| iden  |              | 1 🥒           | A 🗛         | 42       | Zweibegriffiges Signal   | 🖻 Taster        | 12 Zähler        | Tor                     | O Kontaktmelder     |
|       | 13 4         |               | 나라 됐다.      | 412      | 🖥 Dreibegriffiges Signal | Umschalter      | 🕅 Weichenstrasse | 🜱 Bahnschranken         | Bahnwärter          |
|       | Auswahl Test | Zeichnen      | ]⊷ ⊉×       | <u> </u> | 🗄 Vierbegriffiges Signal | Ein/Ausschalter | 😻 Drehscheibe    | 🕮 Erweitertes Zubehör 🔹 | Virtueller Kontakt  |
| age   | Mod          | us            | Stellwerk 🕞 | Drehen   | Signal                   |                 | Zubehör          | Erweitertes Zubehör 1   |                     |
| adt 📮 | Güterzug 📎 [ | Drehscheibe 🖡 | Güterzug    | Ŧ        |                          |                 |                  | Bibliothek für erweiter | tes Zubehör         |
|       |              |               |             |          |                          |                 |                  |                         | ,                   |
|       |              |               |             |          |                          |                 |                  | En                      | weitertes Zubehör 1 |
| ++-   |              |               |             |          |                          |                 |                  |                         |                     |

9. Im Stellwerk ist dann das neu erstellte Zubehör zu wählen, zu positionieren und deren Eigenschaften zu öffnen

| Erweitertes Zubeł     | nör 1 - <südstadt (06="" 42)=""></südstadt> |               |
|-----------------------|---------------------------------------------|---------------|
| 🚰 Allgemeines         | 🟺 Anschluss 🛛 🌌 Kommentar                   |               |
| Anschluss:            |                                             | ОК            |
| <u>Т</u> ур:          | Lokadresse 🔹                                |               |
| Digitalsystem:        | Ohne Anschluss 🔹                            | Abbrechen     |
| <u>B</u> asisadresse: | 1 📄 Info                                    | <u>H</u> ilfe |
| Test:                 |                                             |               |
| <u>T</u> est:         | Eigenschaften                               |               |
|                       |                                             |               |
|                       |                                             |               |
|                       |                                             |               |
|                       |                                             |               |
|                       |                                             |               |
|                       |                                             |               |
|                       |                                             |               |

10. Bei Basisadresse wird die Adresse und Digitalsystem des Lokdekoders eingestellt

| Erweitertes Zubehör 1 - <südstadt (06="" 42)=""></südstadt> |                           |               |  |  |  |
|-------------------------------------------------------------|---------------------------|---------------|--|--|--|
| Allgemeines                                                 | 🖶 Anschluss 🛛 🌌 Kommentar |               |  |  |  |
| Anschluss:                                                  |                           | ОК            |  |  |  |
| <u>T</u> yp:                                                | Lokadresse 🔹              |               |  |  |  |
| Digitalsystem:                                              | Ohne Anschluss 🔹          | Abbrechen     |  |  |  |
| <u>B</u> asisadresse:                                       | 1 📄 Info                  | <u>H</u> ilfe |  |  |  |
| _Test:<br>                                                  |                           | •             |  |  |  |

- 11. Klickt man im unteren Feld den Schalter an, wird der Button Eigenschaften aktiv
- 12. Durch das Drücken auf den Button werden die Eigenschaften des Erw. Zubehörs geöffnet

| Zubehör - <südstadt (06="" 42)=""> - Schalter 1</südstadt> |   |                                         |              |  |  |
|------------------------------------------------------------|---|-----------------------------------------|--------------|--|--|
| 🧠 Operationen 🧯 Auslöser 🔒 Bedingung 🏼 🌌 Kommentar         |   |                                         |              |  |  |
| Betroffener Zustand:                                       |   |                                         | ОК           |  |  |
| Blöcke                                                     | * | Überprüfte Objekte: Neue <u>G</u> ruppe |              |  |  |
| Gleis 5                                                    |   | ▲ & und                                 | Abbrechen    |  |  |
| Hauptstrecke Ost                                           |   | Schattenbahnhof 3                       | Hilfe        |  |  |
| Hauptstrecke West                                          |   |                                         | <u>T</u> ine |  |  |
| Nebenstrecke                                               |   |                                         |              |  |  |
| Norddorf 1                                                 |   |                                         |              |  |  |
| Norddorf 2                                                 |   |                                         |              |  |  |
| Schattenbahnhof 1                                          |   |                                         |              |  |  |
| Schattenbahnhof 2                                          |   |                                         |              |  |  |
| Schattenbahnhof 3                                          |   |                                         |              |  |  |
| Südstadt 1                                                 |   |                                         |              |  |  |
| Südstadt 2                                                 |   |                                         |              |  |  |
| Zufahrt                                                    |   |                                         |              |  |  |
|                                                            | • |                                         |              |  |  |
| Hinzufügen Entfemen Aufzeichnen Nicht Überprüft:           |   |                                         |              |  |  |

13. Im Reiter Auslöser wird der Block im belegten Zustand ausgewählt, in dem die LUX Radreinigungsanlage auf der Anlage installiert ist. Alternativ kann man auch einen/den ausgelösten Melder nutzen.